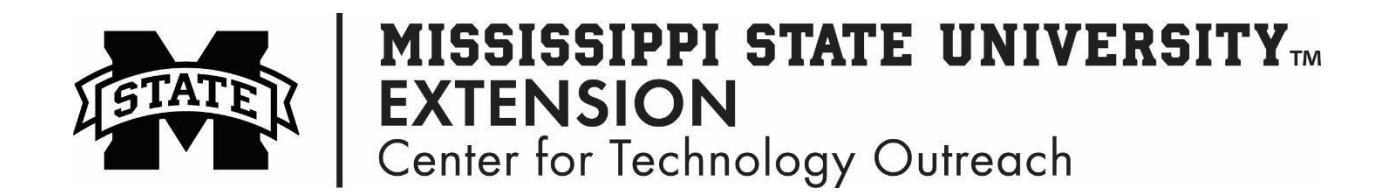

## How to Move a Chart in Excel to a New Sheet

Step 1: Click on the chart to enable the Chart Tools tab.

Step 2: On the Ribbon click on the Chart Tools > Move Chart

|      |          |                 |        |           | CHART TOOLS |         |
|------|----------|-----------------|--------|-----------|-------------|---------|
| YOUT | FORMULAS | DATA            | REVIEW | VIEW      | DESIGN      | FORMAT  |
| - 9  | • A A =  | $\equiv \equiv$ | »- F   | Wrap Text | G           | General |

Step 3: Select New sheet and you give the chart a name too!

| hoose wher | e you want the ch | art to be place | d: |    |        |
|------------|-------------------|-----------------|----|----|--------|
|            | New sheet:        | Chart1          |    |    |        |
|            | Object in:        | Sheet1          |    |    | •      |
|            |                   |                 |    | OK | Cancel |

Step 4: The chart will be moved to a new sheet in Excel.